# 福建助学 App

# 后台系统

# 操作手册

后台系统登陆网址:

https://zxbfj.ksdao.com:446/page/login

目录

| _`  | 福建省家庭经济困难学生认定流程图1 |
|-----|-------------------|
| 二、  | 配置管理              |
| 三、  | 站内信管理             |
| 四、  | 用户管理6             |
| 1.教 | 工账号管理6            |
| 2.学 | 生信息管理             |
| 3.学 | 生异动信息管理           |
| 4.学 | 生银行卡变更审核          |
| 5.用 | 户管理常见问题           |
| 五、  | 民主评议管理            |
| 1.民 | 主评议设置             |
| 2.民 | 主互评反馈信息统计         |
| 3.民 | 主互评信息填报           |
| 六、  | 资料审批              |
| 1.辅 | 导员账号篇             |
| 2.院 | 系账号篇              |
| 3.学 | 校账号篇              |

## 福建省家庭经济困难学生认定流程图

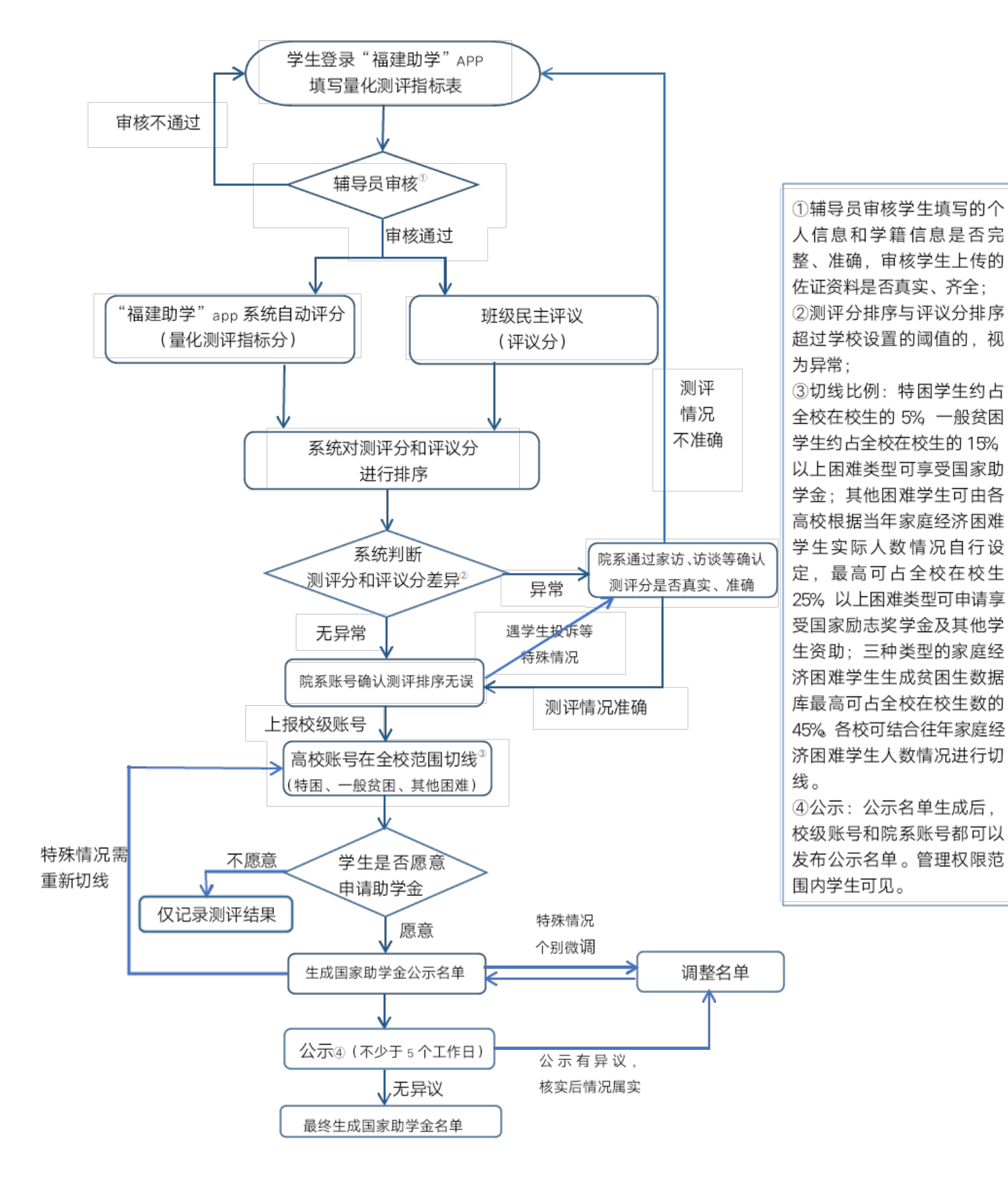

第 3 页

#### 二、配置管理

学校主账号(仅对学校主账号开放)可以修改阈值,在 未修改的情况下默认阈值是 25%。阈值作用:家庭经济情况 量化测评指标分数和民主评议分数是分别排名的,若排名差 异超过阈值,则差异状况则被标记为异常。(差异状况在"资 料审批">"统计信息"里查看。)计算排名差异情况由辅 导员账号检测,每个班级分别检测。

例: 某校的阈值设为 25%, A 班参与测评人数为 20 人, 华华为 A 班学生。华华的填报测评指标分数排名为班级第 2 名,则测评指标分数排名为该班的 10%; 华华的民主评议分 数排名为第 10 名,则民主评议分数为该班排名的 50%; 排 名差异达到了 40%,超过了阈值,华华的差异状况则会被标 记为异常数据。辅导员需对异常数据学生审核,将家庭经济 情况量化测评指标退回学生重填。

**操作方法:** 点击"配置管理">点击"配置参数管理"> 点击"操作"栏里的符号>进行修改>点击"确定"。(默认为 25%,可修改)

| എ | 1 配置管理   | Y | 丹ome→ 配置管理 → 配置参数管理 |                       |      |                     |          |  |  |  |  |  |
|---|----------|---|---------------------|-----------------------|------|---------------------|----------|--|--|--|--|--|
|   | 配置参数管理   |   | 配置信息列               | 刘表                    |      |                     |          |  |  |  |  |  |
|   | ▲ 站内信管理  | ~ | 序号                  | 备往                    | 東位   | 创建时间                |          |  |  |  |  |  |
|   |          | × | 1                   | 客观分和民主评议排名差异,默以阈值是25% | 0.25 | 2018-05-24 19:41:50 |          |  |  |  |  |  |
|   | 📕 氏王评议管理 | ~ | 从1到1 <i>1</i> 供     | 1条数据                  |      | <b>首页</b> 前一页       | 1 后一页 尾页 |  |  |  |  |  |

| ☞ 编辑配置   | ×           |
|----------|-------------|
| 内容: 0.25 |             |
| (3)      | A Ring Ring |

# 三、站内信管理

本功能用于发布公告,**公告内容对管理范围内的学生可 见。**(学校账号发布的公告全校师生可见,院系账号发布的 公告院系师生可见,以此类推。)

#### 操作方法:

点击"站内信管理">点击"校内公告管理">点击"添 加新公告"。

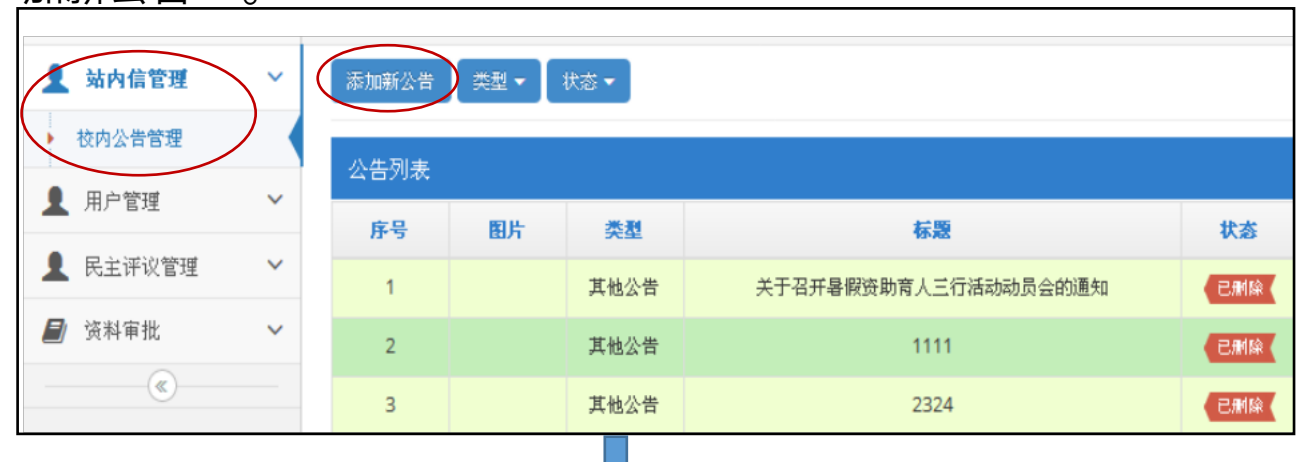

| U 新增公 | 21                    |                                                                                                    |                                                                               |                                                                                                   |                                                                                                    |                   |                      |                         |                                                          |                             | 1               |          |                  |   | > |
|-------|-----------------------|----------------------------------------------------------------------------------------------------|-------------------------------------------------------------------------------|---------------------------------------------------------------------------------------------------|----------------------------------------------------------------------------------------------------|-------------------|----------------------|-------------------------|----------------------------------------------------------|-----------------------------|-----------------|----------|------------------|---|---|
| ★标题:  | 请输入标                  | 题                                                                                                    |                                                                               |                                                                                                   |                                                                                                    |                   |                      |                         |                                                          |                             |                 |          |                  |   |   |
| ★类型:  | *英型: 如学全名单公示          |                                                                                                    |                                                                               |                                                                                                   |                                                                                                    |                   |                      |                         |                                                          |                             |                 |          |                  |   |   |
| 过期时间: | 其他公告<br>助学金名          | ;<br>第一章                                                                                                    | 公示时间不可低                                                                       | 长于5个工作日                                                                                           |                                                                                                    |                   |                      |                         |                                                          |                             |                 |          |                  |   |   |
| 背景图片: | 民主评议                  |                                                                                                    | 走择文件。                                                                         |                                                                                                   |                                                                                                    |                   |                      |                         |                                                          |                             |                 |          |                  |   |   |
| 内容:   | H                     | B TI <i>T</i>                                                                                                    | I ⊻ s                                                                         | ÷ Ø \$ 3                                                                                          | ii e                                                                                                    | 66 <sup>(i)</sup> |                      | <b></b>                 | ٠                                                        | )_ K                        | ) (°            |          |                  |   |   |
|       |                       |                                                                                                    |                                                                               |                                                                                                   |                                                                                                    |                   |                      |                         |                                                          |                             |                 |          |                  | ~ |   |
|       |                       |                                                                                                    |                                                                               |                                                                                                   |                                                                                                    |                   |                      |                         |                                                          |                             |                 |          |                  |   |   |
|       |                       |                                                                                                    |                                                                               |                                                                                                   |                                                                                                    |                   |                      |                         |                                                          |                             |                 |          |                  |   |   |
|       |                       |                                                                                                    |                                                                               |                                                                                                   | ᆎᆇᇫ                                                                                                    |                   | <u>ہ</u> =           | _                       |                                                          | <b>-</b> ≥त                 | - MA            | N. F     | +                |   |   |
|       |                       | 公                                                                                                    | 告类型                                                                           | 有三种:」                                                                                             | 助学金                                                                                                    | 名单                | 公元                   | ₹、                      | 民                                                        | È评                          | 议               | 公告       | ŧ,               |   |   |
|       |                       | 公其                                                                                                    | 告类型<br>他公告。                                                                   | 有三种 : 」<br>。若选择                                                                                   | 助学金<br>"助当                                                                                                    | 名单<br>学金名         | 公元<br>(单2            | ₹、<br>公元                | 民<br>示"                                                  | 主评<br>, P                   | ·议:<br>内容       | 公台<br>7里 | 告、<br>会          |   |   |
|       |                       | 公<br>其<br>出                                                                                                    | 告类型4<br>他公告。<br>现助学9                                                          | 有三种 : 」<br>。若选择<br>金名单 。                                                                          | 助学金<br>"助学<br>公告P                                                                                                    | 名单<br>学金名<br>内容可  | 公示<br>(单2<br>「自日     | ₹、<br>公元<br>由乡          | 民三<br>「「」<br>「扁朝                                         | 主评<br>,「<br>【内              | 议》<br>内容<br>容。  | 公台<br>第里 | 告、<br>.会         |   |   |
|       |                       | 公<br>其<br>出                                                                                                    | 告类型4<br>他公告。<br>现助学4                                                          | 有三种 : 」<br>。若选择<br>金名单 。                                                                          | 助学金<br>"助当<br>公告P                                                                                                    | 名单<br>学金名<br>内容可  | 公示<br>3单2<br>5自日     | ₹、<br>公元<br>由纲          | 民⊒<br>┌"<br>扁轴                                           | 主评<br>,「<br>【内              | 议》<br>内容<br>容。  | 公台<br>7里 | <b>告、</b><br>会   |   |   |
|       |                       | 公其出                                                                                                    | 告类型<br>他公告。<br>现助学                                                            | 有三种 : J<br>。若选择<br>金名单 。                                                                          | 助学金<br>"助学<br>公告P                                                                                                    | 名单<br>学金名<br>内容可  | 公元<br>3 单2<br>5 自 印  | ₹、<br>公元<br>由纠          | 民∃<br>┌"<br>扁轴                                           | 主评<br>,                     | 议》<br>内容<br>容。  | 公告       | <b>告、</b><br>会   |   |   |
|       |                       | 公共出                                                                                                    | 告类型4<br>他公告。<br>现助学3                                                          | 有三种 : J<br>。若选择<br>金名单 。                                                                          | 助学金<br>"助当<br>公告P                                                                                                    | 名单学金名             | 公元<br>(单2<br>丁自日     | ₹、<br>公元<br>由⋬          | 民∃<br>〒"                                                 | 主评<br>, 「<br><b>『</b> 内     | 议》<br>内容<br>容。  | 公告       | <b>告</b> 、<br>会  | X |   |
|       |                       | 公<br>其<br>出                                                                                                    | 告类型<br>他公告。<br>现助学<br><sup>国家助学全名<sup>1</sup></sup>                           | 有三种:」<br>。若选择<br>金名单。                                                                             | 助学金<br>"助学<br>公告P                                                                                                    | 2名单<br>学金名<br>内容可 | 公示<br>(单2<br>J自[     | ₹、<br>公元<br>由 <b>约</b>  | 民≕<br>京"                                                 | 主评<br>,「<br>译内 <sup>:</sup> | "议:<br>内容<br>容。 | 公告       | <b>告</b> 、<br>.会 | 2 |   |
|       | 姓名                    |                                                                                                    | 告类型<br>他公告。<br>现助学<br><sup>国家助学金名4</sup>                                      | 有三种:」<br>。若选择<br>金名单。<br><sup><sup></sup><sup></sup></sup>                                        | 助学金<br>"助当<br>公告 P                                                                                                    | 名单<br>学金名<br>内容可  | 公示<br>(单2<br>丁自 [    | ₹、<br>公元<br>由¥          | 民三 (二) 民三 (二) 民三 (二) (二) (二) (二) (二) (二) (二) (二) (二) (二) | 主评<br>,                     | "议》<br>内容<br>容。 | 公告       | <b>告</b> 、<br>会  | 8 |   |
|       | <b>姓名</b><br>张丹       | ☆<br>其<br>出<br>学院<br>临床医学系                                                                                                    | 告类型<br>他公告。<br>现助学3                                                           | <b>有三种:」</b><br>。若选择<br>金名单。<br><sup>単公示</sup><br><u><b>度级</b></u><br>2016級康复1班                   | <b>助学金</b><br>"助学<br>公告P<br>资助档次<br>特别困难                                                                                                    | 这名单<br>学金名<br>内容可 | 公元<br>(单2<br>J自)     | ₹、<br>公元<br>由 <b>纠</b>  | 民王 京 " 扁 報                                               | 主评<br>,「<br>【内              | ·议:<br>内容<br>容。 | 公告       | 与、会              | S |   |
|       | <b>姓名</b><br>张丹<br>张六 | ☆<br>其<br>出<br>学院<br>(临床医学系<br>(临床医学系)                                                                                                    | 告类型<br>他公告。<br>现助学<br><sup>国家助学全名日</sup><br><sup>专业</sup><br>康复治疗技术<br>康复治疗技术 | <b>有三种:」</b><br>。若选择<br>金名单。<br><sup>単公示</sup><br><u>取級</u><br>2016級源复1班<br>2016級源复1班             | <b>助学金</b><br>"助学<br>公告P<br><sup>资助档</sup> 次<br><sup>特别图建</sup>                                                                                                    | 名单<br>学金名<br>内容可  | 公元<br>3<br>単2<br>丁自日 | 云、<br>公元<br>由 <b>约</b>  | 民王 京"篇                                                   | 主评<br>, 「<br>]<br>]         | 议内容。            | 公告       | <b>告、</b><br>会   | × |   |
|       | <b>姓名</b><br>张丹<br>张六 | 公共<br>共出 → → → ★ ★< | 告类型<br>他公告。<br>现助学<br><sup>国家助学金名』</sup><br><sup>专业</sup><br>康复治疗技术<br>康复治疗技术 | <b>有三种:」</b><br>。若选择<br>金名单。<br><sup>単公示</sup><br><u>現</u><br>2016級康复1班<br>2016級康复1班<br>2016級康复1班 | <b>助学金</b><br>"助学<br>公告P<br><sup>读</sup><br><sup>*</sup> <sup>*</sup> <sup>*</sup> <sup>*</sup> <sup>*</sup> <sup>*</sup> <sup>*</sup> <sup>*</sup> <sup>*</sup> <sup>*</sup> <sup>*</sup> | 2名单<br>学金名<br>内容可 | 公元<br>(单2<br>J自)     | <b>え、</b> 」<br>公元<br>由4 | 民三、"                                                     | 主评<br>, 「<br>]<br>]         | 议合物容。           | 公告       | 去、               | 2 |   |

第6页

选择助学金名单公示时间:不少于5个工作日,到过期 时间公示会自动撤下。如图,发布时间为8月7日,过期时 间最早为8月15日。(除公示外的其他公告,学校可自定 过期时间。)

| ☞ 新増2     | 公告            |        |          |      |            |     |     |              |     |    |   |   |
|-----------|---------------|--------|----------|------|------------|-----|-----|--------------|-----|----|---|---|
| "<br>★标题: | 请输            | 请输入标题  |          |      |            |     |     |              |     |    |   |   |
| ★类型:      | 其他            | 公告     |          | *    |            |     |     |              |     |    |   |   |
| 过期时间:     | 2018          | 8-08-( | 07       |      | <b>m</b> 2 | ;示时 | 间不可 | 低于           | 5个工 | 作日 |   |   |
| 背景图片:     | <b>€</b><br>8 | →      | 2018     | *    |            |     |     |              |     |    |   |   |
| 内容:       | Ħ             | -      | <u> </u> | Ξ    | 四          | Б   | 六   | <del>s</del> | Ø   | 1  | S | i |
|           |               |        |          | 1    | 2          | 3   | 4   | -            |     |    |   |   |
|           | 5             | 6      | 7        | 8    | 9          | 10  | 11  |              |     |    |   |   |
|           | 12            | 13     | 14       | (15) | 16         | 17  | 18  |              |     |    |   |   |
|           | 19            | 20     | 21       | 22   | 23         | 24  | 25  |              |     |    |   |   |
|           | 26            | 27     | 28       | 29   | 30         | 31  |     |              |     |    |   |   |
|           |               |        |          |      | _          |     |     |              |     |    |   |   |

发布公告后状态为"待审核",需进行审核确认和确认发布。

-

Ţ

| 状态  |       |       |               |
|-----|-------|-------|---------------|
| 已删除 | 🕑 审核  | 亥公告   |               |
| 待市核 | 确定审核此 | 北公告吗? |               |
| 待审核 |       |       | <b>确</b> 定 关闭 |

点击"待审核">点击"确定",状态将由"待审核" 变为"待发布"。

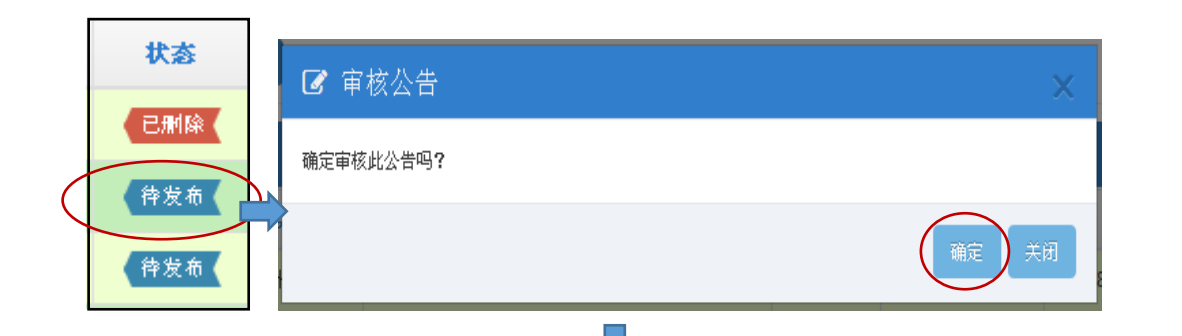

点击"待发布">点击"确定",状态将由"待发布"变为"已发布"。此时学生可在 APP 的"消息"里看到公告。

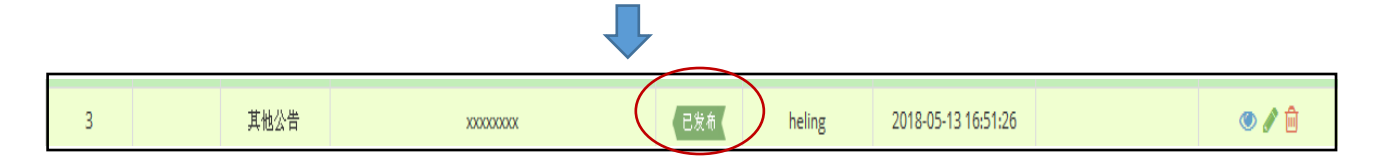

# 我们可对公告进行操作,在"操作"栏里,分别可进行

"查看"、"编辑"、"删除"。

| 3M2 | 添加新公告   类型 ▼     状态 ▼ |    |      |               |      |        |                     |      |       |
|-----|-----------------------|----|------|---------------|------|--------|---------------------|------|-------|
| 1   | 公告列表                  |    |      |               |      |        |                     |      |       |
|     | 序号                    | 图片 | 类型   | 标题            | 状态   | 发表人    | 创建时间                | 过期时间 | ♥ 操作  |
|     | 1                     |    | 其他公告 | 2018助学金评定结果公示 | 已删除( | heling | 2018-05-10 16:00:09 |      | ۵ 🖉 🍽 |
|     | 2                     |    | 其他公告 | X000000X      | 特审核  | heling | 2018-05-13 16:51:26 |      | ۵ ک   |

四、用户管理

1.关于教工账号管理:

按照认定流程图,分为三个权限账号:学校账号、院系 账号、辅导员账号。学校账号为主账号,可开通并管理院系 账号及辅导员账号,院系账号可开通并管理辅导员账号。

辅导员账号分成三种类型:年级账号、专业账号、班级 账号,三种账号权限相同,系统界面相同。三种类型都可以 参与学生信息审核以及民主评议。可根据需求开通账号,以 下举例说明。

①辅导员李一管理的班级为:2017 级德语、2017 级日 语、2017 级英语、2017 级德语,为李一开通一个 2017 级 的年级账号即可。

②辅导员王二管理的班级为:2015 级编导、2016 级编导、2017 级编导、2018 级编导,为王二开通一个编导专业的专业账号即可。

③辅导员赵三管理的班级为:2015 级广告、2016 级播 音、2017 级广播电视学、2018 级编导等班级,因为管理的 年级及专业都不同,则需要为赵三开通四个不同班级的班级 账号。

操作指南:

登陆后台系统后,点击"用户管理">"教工账号管理", 可进行教工账号的管理,如添加账号、删除账号等。添加账 号时,可选择逐个添加,也可选择批量添加。学生信息导入 后,会自动生成学校专业、院系等层级架构,此时可以逐个 添加账号。若学生信息还未导入,学校的专业、院系等层级 架构是不完整的,不支持逐个添加,请使用批量添加。

A.逐个添加账号:

在"用户管理"里,点击"教工账号管理">"添加子 账户"。

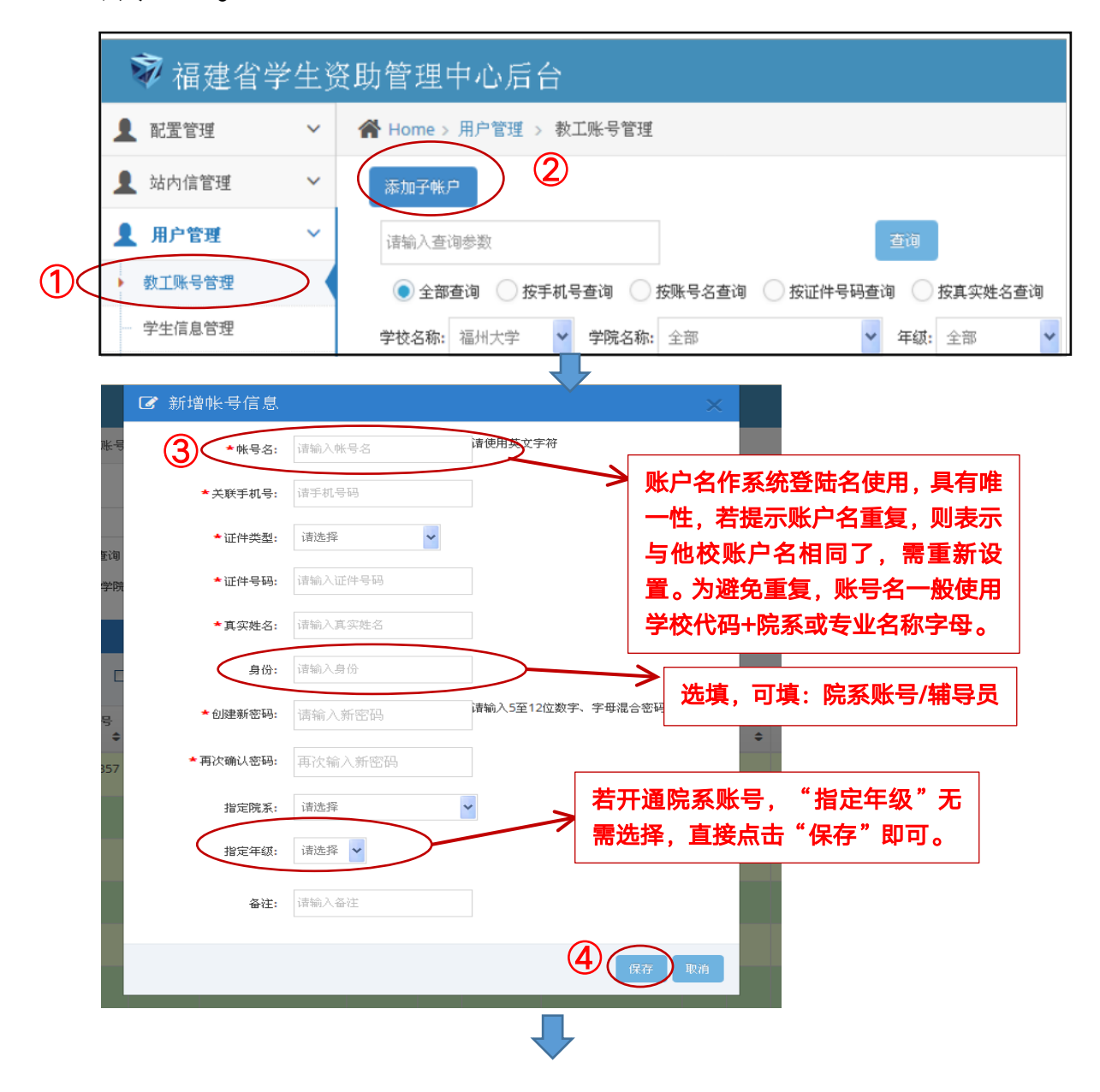

| 指定    | 2院系: | 环境与资源学 | 売   | *                     |                                                  |    |
|-------|------|--------|-----|-----------------------|--------------------------------------------------|----|
| 指定    | 至年级: | 2018 🗸 |     |                       |                                                  |    |
| 指定    | 至专业: | 请选择    | *   | >                     | 若开通年级账号,"指定专<br>业"无需选择,直接点击"保                    |    |
|       | 备注:  | 请输入备注  |     |                       | 仔。即日。                                            |    |
|       |      |        |     |                       | 保存用                                              | 风消 |
|       |      |        |     |                       |                                                  |    |
| 指定院系: | 环境与  | 资源学院   | *   |                       |                                                  |    |
| 指定年级: | 2018 | ~      |     |                       |                                                  |    |
| 指定专业: | 环境工  | 程      | *   | <u>+</u> +            |                                                  |    |
| 指定班级: | 请选择  | 2      | ~ ~ | 石<br>元<br>二<br>即<br>可 | □ - 亚瓜亏, □ 庄 亚 叙<br>曾选择,直接点击"保存"<br>」。班级账号需具体选择到 |    |
| 备注:   | 诸输入  | 备注     |     | 班级                    | <b>₹</b> ₀                                       |    |
|       |      |        |     |                       | 保存取消                                             |    |

B.批量开通账号:

"用户管理">"教工账号管理">"下载 Excel 模板"。

| 添加子帐户                      |                                               |         |                              |
|----------------------------|-----------------------------------------------|---------|------------------------------|
| 请输入查询参数                    | 查询                                            |         |                              |
| ● 全部查询 🔷 按手机号查询 🔷 按账号名查询 🔵 | 按证件号码查询 🗌 按真实姓名查询                             |         |                              |
| 学校名称:福州大学 🌱 学院名称:全部        | <ul> <li>▼ 年級: 全部</li> <li>▼ 专业名称:</li> </ul> | ▶ 班级名称: | ▼載Exec模板<br>号入Exed<br>下載描誤信息 |
|                            | 第 11 页                                        |         |                              |

|        | _           |      | -                  |      |      | •     |                     | -  | . U |    |
|--------|-------------|------|--------------------|------|------|-------|---------------------|----|-----|----|
| 2      |             |      |                    | 教工信息 | 表    |       |                     |    |     |    |
| 账号名称   | 关联手机号       | 证件类型 | 证件号码               | 真实姓名 | 身份   | 院系    | 年级                  | 专业 | 班级  | 备注 |
| jzgcx  | 1381111111  | 身份证  | 350600198811111111 | 못    | 院系账号 | 建筑工程系 |                     |    |     |    |
| rwskx  | 13722222222 | 身份证  | 350627198202222222 | 张二二  | 年级账号 | 传播学院  | <mark>2016</mark> 级 |    |     |    |
| jjglx  | 1892222233  | 身份证  | 350681199122222222 | 王伞三  | 专业账号 | 外语系   |                     | 德语 |     |    |
| ууждух | 1815555555  | 身份证  | 350622198505555555 | 张四四  | 班级账号 | 外语系   | 2018级               | 法语 | 1班  |    |

Excel 下载后打开, 依次填入信息。

如图所示,不同层级,如院系、年级、专业、班级可同时在同一张教工信息表内填写并导入。开通院系账号,"年级""专业""班级"应为空白;开通年级账号,"专业" "班级"应为空白;开通专业账号,"年级""班级"应为 空白;若开通班级账号,都需所有内容具体填写。

填写后回到系统,点击"导入Excel",选择填写完整的 Excel,点击"打开"。

| 文件上传                                                                                                    |                                                                    | ? 🛛        |                                                                           |
|----------------------------------------------------------------------------------------------------|--------------------------------------------------------------------|------------|---------------------------------------------------------------------------|
| 查找范围( <u>t</u> ):                                                                                                    | @ 桌面                                                               | 🔽 🕝 🕸 📂 🛄• | 理中心 × +                                                                   |
| 8                                                                                                    |                                                                    |            | ▼ 鬷 C Q 百度 (Ctrl+K) ☆ 自 ↓ 合 な                                             |
| Recent                                                                                                    |                                                                    |            | 常访问 🦳 火狐官方站点 🧶 新手上路 📀 愛淘宝 🕘 愛淘宝 🦳 常用网址 🛞 网址大全 🛞 网址大全 🛞 京东商城 <u>D</u> 京东商城 |
| 夏面                                                                                                    | 원]<br>函 教工信息表12371<br>원]                                           |            | 操作手册下载 📤 zhang                                                            |
|                                                                                                    |                                                                    |            |                                                                           |
| 我的电脑                                                                                                    | ◎<br>●<br>●<br>●<br>●<br>●<br>●<br>●<br>●<br>●<br>●<br>●<br>●<br>● |            | <b>2</b> 10 <b>3</b>                                                      |
| 國本      國本      國本     國本 |                                                                    | 4,         |                                                                           |
|                                                                                                    | 文件名 (II): 教工信息表12371                                               | ✓ 打开 (0)   |                                                                           |
|                                                                                                    | 文件类型 ①: 所有文件                                                       | ▶          | 4                                                                         |
|                                                                                                    |                                                                    |            |                                                                           |

若导入失败,则会出现以下提示框。**下载错误信息,修** 

# 改正确后重新导入。

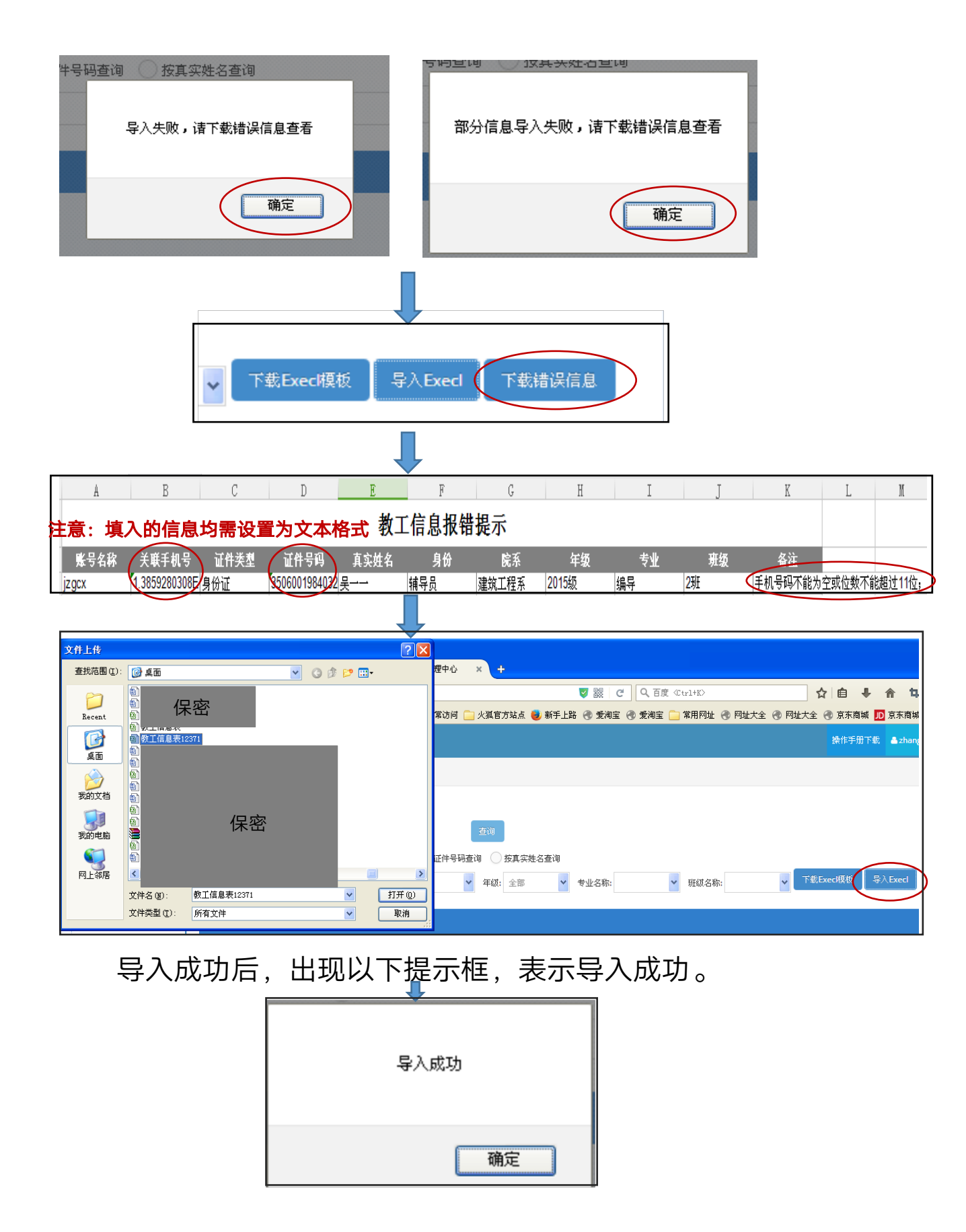

# 2.关于学生信息管理

点击"用户管理">"学生信息管理",进入学生管理界面。可筛选查看管理学生信息,也可输入查询参数,查找学 生信息。

|   | 1 配置管理  | ~ |                                                                                                    |
|---|---------|---|----------------------------------------------------------------------------------------------------|
|   | 👤 站内信管理 | ~ | <sup>诸输入查询参数</sup> 输入查询参数查找学生信息 查询                                                                   |
| 1 | 用户管理    | > | ● 全部查询   按学号查询   按身份证查询   按姓名查询                                                                      |
|   | 教工账号管理  |   | 学校名称:       福州大学       Y       学院名称:       全部       Y       年級:       全部       Y       专业名称:       Y |
| 2 | 学生信息管理  | > | 班氨名称: ▶ 选择筛选学生信息,进行信息管理。                                                                             |

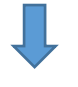

筛选查看到学生信息,可对错误信息进行逐个"删除"

和"批量删除"。

| 每页显   | 每页显示 10 ▼ 祭记录 □全选 批星票除 勾选信息后点击"批量删除",也可"全选"删除。 |     |      |      |    |    |      |       |      |        |           |    |                             |           |
|-------|------------------------------------------------|-----|------|------|----|----|------|-------|------|--------|-----------|----|-----------------------------|-----------|
| 序号    | 姓名                                             | 手机导 | 证件类型 | 证件号码 | 民族 | 性别 | 学校   | 院系    | 年级   | 专业名称   | 班级        | 学号 | 创建时间                        | ✿ 操作<br>◆ |
|       | 强王明珍                                           |     | 身份证  | 54   | 藏族 | 男  | 福州大学 | 临床医学系 | 2016 | 康复治疗技术 | 2016级康复1班 |    | 2018-07-12 10:27:23<br>逐条删除 |           |
| 2     | 陈旭晖                                            |     | 身份证  | 3    | 汉族 | 男  | 福州大学 | 临床医学系 | 2016 | 康复治疗技术 | 2016级康复1班 |    | 2018-07-12 10:27:23         | 删除        |
| - 🗖 3 | 林成杰                                            |     | 身份证  | 3    | 汉族 | 男  | 福州大学 | 临床医学系 | 2016 | 康复治疗技术 | 2016级康复1班 |    | 2018-07-12 10:27:23         | 删除        |
|       | 易惹娴                                            |     | 身份证  | 3    | 汉族 | 女  | 福州大学 | 临床医学系 | 2016 | 康复治疗技术 | 2016级康复1班 |    | 2018-07-12 10:27:23         | 删除        |
| 5     | 许晓娜                                            |     | 身份证  | 3    | 汉族 | 女  | 福州大学 | 临床医学系 | 2016 | 康复治疗技术 | 2016级康复1班 |    | 2018-07-12 10:27:23         | 删除        |
| 6     | 郭小珍                                            |     | 身份证  | 3:   | 汉族 | 女  | 福州大学 | 临床医学系 | 2016 | 康复治疗技术 | 2016级康复1班 |    | 2018-07-12 10:27:23         | 删除        |

# 导入学生信息:学生信息仅支持模板导入,无逐个添加。

下载模板填写信息后导入信息。

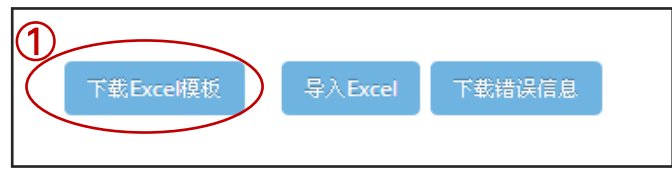

| 2                       |                                                                                                    |              |                |             |            |              |              |                                              |            |               |          |            |
|-------------------------|----------------------------------------------------------------------------------------------------|--------------|----------------|-------------|------------|--------------|--------------|----------------------------------------------|------------|---------------|----------|------------|
| "手机 <sup>+</sup><br>入。学 | 弓" 和"当<br>主前端填耳                                                                                                    | 学号"为<br>写后,后 | o选填,可<br>后台能关联 | 「空白导<br>塗看。 | 学生信        | 息表           | 1            | 1                                            |            | ,             |          |            |
| 姓名                      | 手机号                                                                                                    | 证件类型         | 身份证号码          | 民族          | 性别         | 院系           | 年级           | 专业                                           | 班级         | 学号            |          |            |
| 极                       | 请为文本格式                                                                                                    | 身份证          | 921199505291   | 汉族          | 男          | 航海技术         | 2013         | 航海1312                                       | 航海1312     | 请为文本格式        |          |            |
| 付                       |                                                                                                    | 身份证          | 101199202074   | 汉族          | 男          | 航海技术         | 2011         | 航海1313                                       | 航海1313     | 20            |          |            |
| 文件上传                    |                                                                                                    |              |                |             | ?          |              |              |                                              |            |               |          |            |
| 查找范围( <u>I</u> )        | @ 桌面                                                                                                    |              | ▼ G #          | ) 📂 🛄-      |            |              |              |                                              |            |               |          |            |
| 8                       |                                                                                                    |              |                |             |            |              | V 8          | こうしょう こう こう こう こう こう こう こう こう こう こう こう こう こう | ⟨Ctrl+K⟩   | ☆             | ê 🕴      | <b>A</b> 1 |
| Recent                  |                                                                                                    | 但应           | 2              |             | 常议         | 访问 🦲 火狐官方站点( | 👂 新手上路   🕄 🤋 | 愛淘宝 🜏 愛淘宝                                    | 🦲 常用网址 🛞 🏾 | 刚址大全 🛞 网址大全 🤅 | 🕽 京东商城 🗾 | D 京东商城     |
| ¢a                      |                                                                                                    | 床<br>在       | á              |             |            |              |              |                                              |            |               | 操作手册下载   | 📥 zhanį    |
| <b>B</b>                | · 301学生信息表2018<br>201<br>201<br>201<br>201<br>2018<br>2018 | 0703151601   |                |             |            |              |              |                                              |            |               |          |            |
| 我的文档                    |                                                                                                    |              |                |             |            | 查询           |              |                                              |            |               | (3       | 3)         |
| 我的电脑                    |                                                                                                    |              |                |             | 名查         | 询            |              |                                              |            |               |          | $\sim$     |
|                         | XI.<br>▲                                                                                                    |              |                |             | <b>(4)</b> | ▼ 年级: 全部     | ✔ 专业名        | 称:                                           | *          | 下载Exce的       | 版 (导)    | Excel      |
| 四工学内名                   | 文件名(10): 学                                                                                                    | 空生信息表201807  | 03151601       |             | IH (U)     |              |              |                                              |            |               |          |            |
|                         | 文件类型 (I): 月                                                                                                    | <b>所有</b> 文件 |                | •           | 取消         |              |              |                                              |            |               |          |            |
|                         |                                                                                                    |              |                |             |            | ļ            |              |                                              |            |               |          |            |

若有错误提示,出现错误提示框,下载错误信息,修改

后重新导入。

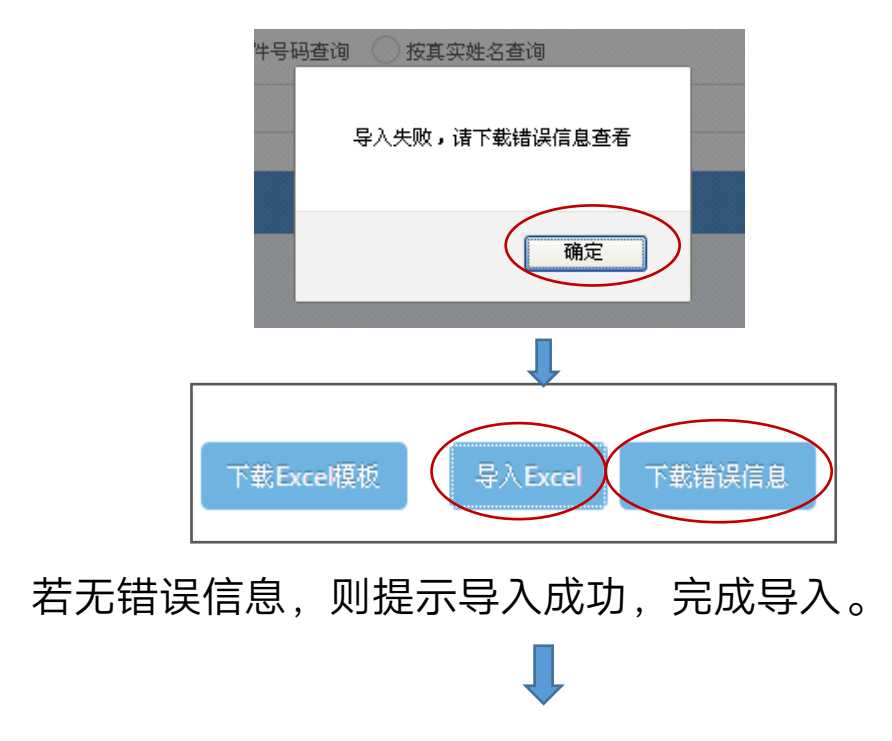

第 15 页

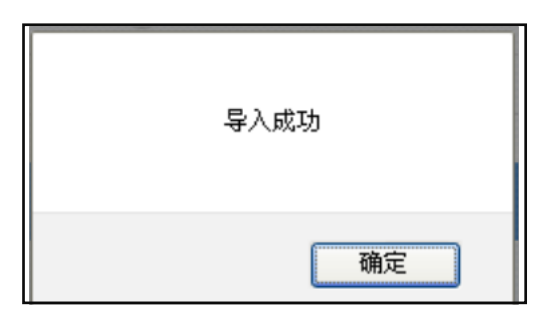

# 3.关于学生异动信息管理(仅对学校主账号开放)

本功能用于学生在特殊情况下信息的更改。如:因参军、 生病等原因休学需更改年级;转专业更改院系/专业/班级… 这类特殊情况无需在"学生信息管理"里做修改,必须使用 "学生异动信息管理"的功能做修改。

|     | 1 配置管理    | ~ | 骨 Home > 用户管理 > 学生异动信息管理                                                                               |
|-----|-----------|---|----------------------------------------------------------------------------------------------------|
|     | 👤 站内信管理   | ~ | <b>请输入查询参数</b>                                                                                         |
|     | 👤 用户管理    | ~ | ● 全部查询 ◎ 按学号查询 ◎ 按身份证查询 ◎ 按姓名查询                                                                        |
|     | 教工账号管理    |   | 学校名称: 福州大学 ♥ 学院名称: 全部 ♥ 年級: 全部 ♥ 专业名称: ♥ T&ExceL限版 与入Excel 下鉄論设備息                                      |
| _   | 学生信息管理    |   | 班级名称:                                                                                                  |
| (1) | 学生异动信息管理  |   | 民主评议反馈信息                                                                                               |
|     | 学生银行卡变更审核 |   | 每页显示 10 🗸 冬记录                                                                                          |
|     | 👤 民主评议管理  | ~ |                                                                                                    |
|     | 🗐 资料审批    | ~ | 床号     死石     手机号     证件类型     证件号码     民族     性别     学校     院系     年級     专业名称     班級     学号     操作时间 |

## 操作方法:

与导入学生信息相同---点击"下载 Excel 模板">填入 信息>"导入 Excel"。若有错误提示,点击"下载错误信息", 修改后再次"导入 Excel"。导入完成后,会将之前的学生 信息覆盖掉,就完成异动信息的管理了。

## 4.关于学生银行卡变更审核

本功能用于辅导员确认学生变更银行卡信息,只显示银 行卡出现异动的学生信息。避免学生自行修改了银行卡信息 而辅导员完全不知情,导致国家助学金等资金发放错误。

|     | 👤 用户管理 🛛 🗸 🖌             | <u>ۇ</u> 4 | 部查询 🔵          | 按学号查询 🗌 按身份证查询 🤇 | 按姓名查询    |         |          |                     |     |      |  |  |  |
|-----|--------------------------|------------|----------------|------------------|----------|---------|----------|---------------------|-----|------|--|--|--|
|     | 教工账号管理                   | 学校名精       | <b>称:</b> 福州大学 | ▶ 学院名称: 全部       | ➤ 年級: 全部 | ✔ 专业名称: | ▶ 班级名称:  | *                   |     |      |  |  |  |
|     | 学生信息管理                   | 民主评        | 议反馈信息          |                  |          |         |          |                     |     |      |  |  |  |
|     | - 学生异动信息管理 毎页显示 10 ✔ 冬记录 |            |                |                  |          |         |          |                     |     |      |  |  |  |
| (1) | 学生银行卡变更审核                |            |                |                  |          |         |          |                     |     |      |  |  |  |
|     | 👤 民主评议管理 🛛 🗸             | 序号         | 姓名             | 证件号码             | 银行卡号     | 银行名称    | 银行卡预留手机号 | 创建时间                | 默认卡 | ♀ 操作 |  |  |  |
|     | 🧾 资料审批 🗸 🗸               | 1          | 曾诗乘            | 3506:            | 621 87   | 建设银行    | 13'      | 2018-07-31 09:50:39 | 是   |      |  |  |  |
|     | (w)                      | 2          | 伊静             | 3507             | 6212     | 工商银行    | 18       | 2018-07-31 09:40:52 | 是   |      |  |  |  |
|     |                          | 3          | 刘星彤            | 230              | 6217 6   | 建设银行    | 15       | 2018-07-31 09:35:56 | 是   |      |  |  |  |
|     |                          | 4          | 刘亦童            | 370              | 6217     | 建设银行    | 157      | 2018-07-30 17:27:01 | 是   | 2    |  |  |  |
|     |                          | 5          | 张雪             | 2113             | 62170018 | 建设银行    | 15:      | 2018-07-30 17:21:52 | 否   |      |  |  |  |

## 操作方法:

点击"学生银行卡变更审核">点击"设为默认"。"默 认卡"栏目里,正常状态显示"是",若显示"否"则表示 该学生修改了银行卡信息。点击该学生栏目后方的"设为默 认",表示审核通过,更改信息需逐条审核。

操作后学生在 App 上可以看到更改后的银行卡信息。 辅导员未确认前,学生看到的银行卡信息都是修改前的信 息。

常见问题:

1.为什么下载错误信息后,打开的表格是空白呢?

答:代表导入的数据格式错误,请检查是否是文本格式。

# 2.如何设置成文本格式?

答:在 Excel 表格里,右键点击单元格>点击"设置单 元格格式">点击"数字"栏目>分类中选择"文本">点击 "确认"。

#### 3.提示手机号超过11位,可是实际上没有超过11位?

答:检查全部数据是否都是 11 位。无误的情况,检查 格式问题,设置成文本格式。

#### 4.如何修改教师账号?

答:教师账号若要修改密码,可自行登陆账号后修改。 若要更改其他信息,暂不支持,可新建立一个账号。

#### 5.如何修改学生信息?

答:学生信息的修改可以通过重新导入的方式。重新导入后,会覆盖之前的信息。请注意:①身份证不会覆盖,若身份证错误,请重新导入一条新数据。②转院系,专业,班级都属于异动信息管理,不可在"学生信息管理"里修改。

#### 6.学生转专业/留级等情况,如何修改?

答:转专业的情况,请在"学生异动信息管理"里导入 新数据。导入后,会覆盖之前的数据。

7.学生反馈在前端 App 修改了银行卡信息, App 上却 不显示修改后的信息, 怎么回事?

答:银行卡信息关系到助学金发放,修改后应让教师知悉。老师在后台系统里点击"学生银行卡变更审核",确认修改后,学生 App 上会显示最新的银行卡信息。

第 18 页

五、民主评议管理

本功能是线上对学生家庭经济情况进行民主评议的环 节,由辅导员账号进行设置以及参与民主评议。年级账号/ 专业账号/班级账号都属于辅导员账号,三者都可设置民主 评议组成人员以及参与民主评议。

1.民主评议设置

民主评议组成人员应是班级范围内的且参与评议人数不 少于班级人数的 10%。例:李老师管理英语 1 班,学生 50 人。李老师设置英语 1 班民主评议时,至少需要设置 5 名学 生对班级所有申请资助的学生(不含测评本人)进行评议。 (指标测评体系中个人表示愿意申请国家助学金的学生不 可设置为民主评议人员。)

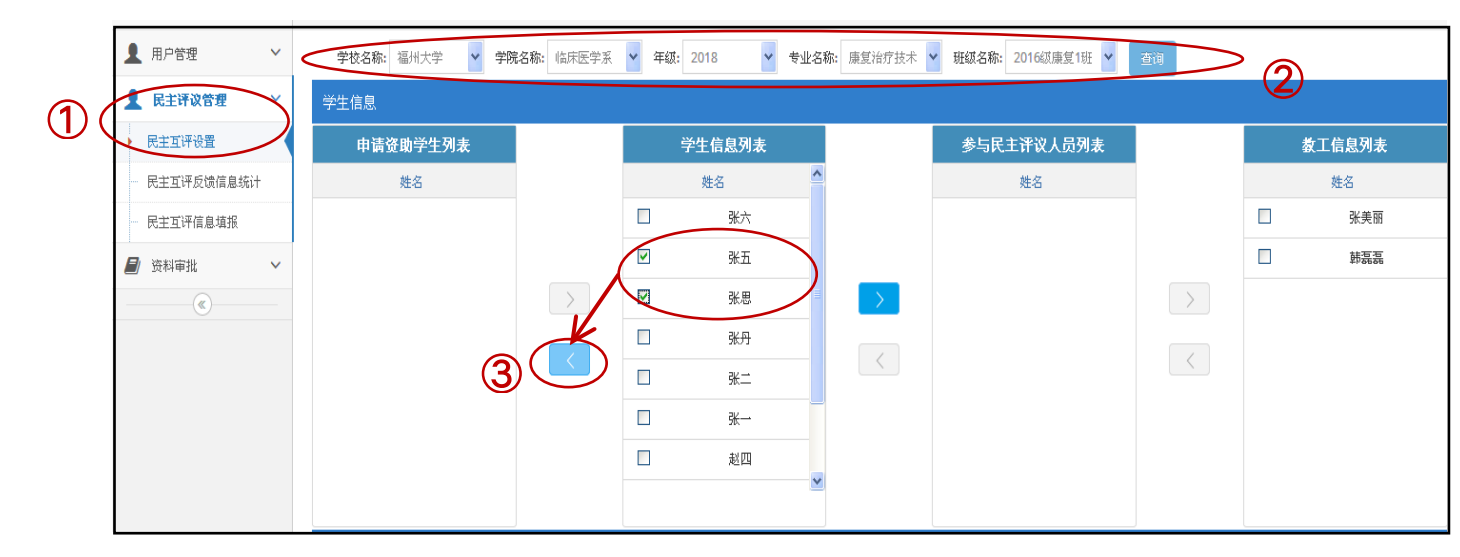

点击"民主互评设置">选择班级后点击"查询">从"学 生信息列表"中选择**申请认定的**学生左移至"申请资助学生 列表"。(注意:没有填报"家庭经济量化测评指标"的学 生不会出现在"学生信息列表"中,因此申请资助和参与民 主评议的学生都需填报。)

| 学校  | ·名称: 福州大学 💙 🕈 | <b>冲院名称:</b> 临床医学系 | ▶ 年級: 201 | 8 🔽 专业: | 3称: 康复治疗技术 | ♥ 班级名称: 2016级康复1班 ♥ | 查询 |   |               |   |
|-----|---------------|--------------------|-----------|---------|------------|---------------------|----|---|---------------|---|
| 学生信 | 息             |                    |           |         |            |                     |    |   |               |   |
|     | 申请资助学生列表      |                    | 学生        | 信息列表    |            | 参与民主评议人员列表          |    | 4 | <b>数工信息列表</b> |   |
|     | 姓名            |                    | 姓         | 名       | <b>^</b>   | 姓名                  |    |   | 姓名            |   |
|     | 张五            |                    |           | 张六      |            |                     |    |   | 张美丽           |   |
|     | 张思            |                    |           | 张丹      | $\frown$   |                     |    |   | 韩磊磊           | > |
|     |               | >                  |           | 张二      |            |                     |    |   |               |   |
|     |               |                    |           | 张一      | T          |                     |    | 5 |               |   |
|     |               |                    |           | 赵四      | <b>(4)</b> |                     |    |   |               |   |
|     |               |                    |           | 赵丽颖     |            |                     |    |   |               |   |
|     |               |                    |           | 赵又廷     |            |                     |    |   |               |   |
|     |               |                    |           |         | *          |                     |    |   |               |   |
|     |               |                    |           |         |            |                     |    |   |               |   |

从"学生信息列表"中选择数名学生右移至"参与民主 评议人员列表"中,再从"教工信息列表"中选择教师左移 至"参与民主评议人员列表"中,最终组成民主评议人员小

组。

| 民主互评操作记录                                                                                                    |                                                                                              |                    |  |  |  |  |  |  |  |  |  |
|----------------------------------------------------------------------------------------------------|----------------------------------------------------------------------------------------------|--------------------|--|--|--|--|--|--|--|--|--|
| <del>178</del>                                                                                                    | 资助学生                                                                                         | 参与民主评议人员           |  |  |  |  |  |  |  |  |  |
| 1                                                                                                    | 张五                                                                                           | 张美丽,韩磊磊,赵四,赵丽颖,赵又廷 |  |  |  |  |  |  |  |  |  |
| 2                                                                                                    | 张思                                                                                           | 张美丽,韩磊磊,赵四,赵丽颖、赵又廷 |  |  |  |  |  |  |  |  |  |
| 操作指南:<br>1.从"学生信息列表"中选择号<br>2.从"学生信息列表"中选择号<br>3.从"教工信息列表"中选择号<br>4.选择完毕后确认即可。<br>注意:<br>1.参与民主评议人员不可低<br>2.被资助学生不可参与自己 | 举生左移至"申请资助学生列表";<br>学生右移至"参与民主评议人员列表";<br>妙师左移至"参与民主评议人员列表";<br>于所在班级人数的10%。<br>的民主评议。<br>确认 | 重置                 |  |  |  |  |  |  |  |  |  |

确认民主评议组成人员无误后,点击"确认"。确认后, 参评学生将在 App 的"消息"里收到参评提醒。若需更改组 成人员,在确认前,点击"重置",可重新设置。

(注意:点击"确认"后,参评学生会收到提醒,无法撤回 和重置!因此,请确认组成人员后再点击"确认"。)

### 2.民主互评反馈信息统计

| ▲ 民主评议管理 ~                     | ● 全部  | 1査询 🗌 按学号     | ·查询 🗌 按身份证查询 🤇 | 按姓名查询                                   |                   |          |                     |          |        |  |  |  |  |  |
|--------------------------------|-------|---------------|----------------|-----------------------------------------|-------------------|----------|---------------------|----------|--------|--|--|--|--|--|
| 民主互评设置                         | 学校名称: | 福州大学          | 学院名称: 临床医学系    | <ul><li> 年級: 2018</li><li> 专当</li></ul> | 业名称: 康复治疗技术 🍟 斑螟名 | 称: 2016绩 | 據康复1班 ✔             |          |        |  |  |  |  |  |
| <ul> <li>民主互评反馈信息统计</li> </ul> | 民主评议  |               |                |                                         |                   |          |                     |          |        |  |  |  |  |  |
| 民主互评信息填报                       | 每页显示  | 每页显示 10 🗸 条记录 |                |                                         |                   |          |                     |          |        |  |  |  |  |  |
| 📓 资料审批 🗸 🗸                     |       |               |                |                                         |                   |          |                     | $\frown$ | $\cap$ |  |  |  |  |  |
| (*)                            | 序号    | 学期            | 资助学生姓名         | 民主互评人员姓名                                | 民主互评人员职位          | 分数       | 提交日期                | 完成状态     | ♀ 操作   |  |  |  |  |  |
|                                | 1     | 201801        | 张六             | 张美丽                                     | 老师                | 13       | 2018-07-24 11:00:17 | 是        | 查看     |  |  |  |  |  |
|                                | 2     | 201801        | 张六             | 张思                                      |                   |          |                     | 否        | 查看     |  |  |  |  |  |
|                                | 3     | 201801        | 张六             | 张丹                                      |                   |          |                     | 否        | 查看     |  |  |  |  |  |
|                                | 4     | 201801        | 大派             | 张二                                      |                   |          |                     | 否        | 查看     |  |  |  |  |  |
|                                | 5     | 201801        | 张六             | <b>张</b> 一                              |                   |          |                     | 否        | 查看     |  |  |  |  |  |
|                                | 6     | 201801        | 张五             | 张美丽                                     | 老师                | 9        | 2018-07-24 11:00:39 | 是        | 查看     |  |  |  |  |  |

"民主互评反馈信息统计"功能,可查看到已设置的民 主评议情况。在"完成状态"里,显示"否",表示参与评 议的人员还未完成评议。可通过发布公告或者线下的方式提 醒评议人员完成任务。在"操作"栏目下里点击"查看", 可看到评议人员对申请认定的学生的评议情况。

(注意:需全部评议人员完成评议后,被评议学生才会 在系统生成的民主评议分数。)

#### 3.民主互评信息填报

参与民主评议的辅导员,可点击"民主互评信息填报" 查看或评议。"完成状态"里若显示"否",表示该辅导员 还未对其进行评议,点击"评议",可以进行民主评议。

| - 民主互评设量       学校名称: 福州大学 ♥ 学院名称: 临床医学系 ♥ 年級: 2018 ♥ 专业名称: 康复治疗技术 ♥ 班級名称: 2016雄康复1班 ♥         - 民主互评反读信息统计       - 民主工评信息编报列表         - 民主互评信息编报       毎页显示 10 ♥ 命记录         - 原号       - 安田         - 房号       - 安田         - 房号       - 安田         - 房号       - 安田         - 安田       - 安田                                                                                                    | 民主评议管理 🛛 🗡             | 民主评议管理 🛛 🗡                                    | ● 全部查询 ── 按学号查询 ── 按身· | 分证查词 🗌 按姓名查询          |                                 |      |            |  |  |  |  |  |  |  |
|----------------------------------------------------------------------------------------------------|------------------------|-----------------------------------------------|------------------------|-----------------------|---------------------------------|------|------------|--|--|--|--|--|--|--|
| - 民主互评反读信息统计       - 民主评议信息境报列表         - 民主互评信息境报       - 毎 ○ 显示         - 「広日本市北       - ● ○ □         - 「広日本市北       - ● ○ □         - 「広日本市北       - ● ○ □         - ● ○ □       - ● ○ □         - ● ○ □       - ● ○ □         - ● ○ ○ □       - ● ○ □         - ● ○ □       - ● ○ □         - ● ○ □       - ● ○ □         - ● ○ □       - ● ○ □         - ● ○ □       - ● ○ □         - ● ○ □       - ● ○ □         - ● ○ □       - ● ○ □         - ● ○ □       - ● ○ □         - ● ○ □       - ● ○ □         - ● ○ □       - ● ○ □         - ● ○ □       - ● ○ □         - ● ○ □       - ● ○ □         - ● ○ □       - ● ○ □         - ● ○ □       - ● ○ □         - ● ○ □       - ● ○ □         - ● ○ □       - ● ○ □         - ● ○ □       - ● ○ □         - ● ○ □       - ● ○ □         - ● ○ □       - ● ○ □         - ● ○ □       - ● ○ □         - ● ○ □       - ● ○ □         - ● ○ □       - ● ○ □         - ● ○ □       - ● ○ □         - ● ○ □       - ● ○ □ <td>民主互评设置</td> <td>民主互评设置</td> <td>学校名称: 福州大学 💙 学院名称: 『</td> <td>協床医学系 💙 年級: 2018 💙 考:</td> <td>业名称: 康复治疗技术 💙 班级名称: 2016级康复1班 💙</td> <td></td> <td></td> | 民主互评设置                 | 民主互评设置                                        | 学校名称: 福州大学 💙 学院名称: 『   | 協床医学系 💙 年級: 2018 💙 考: | 业名称: 康复治疗技术 💙 班级名称: 2016级康复1班 💙 |      |            |  |  |  |  |  |  |  |
| R主互评信息填接     毎页显示 10 v 多记录       資料审批        序号     登録       次時会社教会     提名日期       今日本     各場社                                                                                                    | 民主互评反馈信息统计             | 民主互评反馈信息统计                                    | 民主评议信息填报列表             |                       |                                 |      |            |  |  |  |  |  |  |  |
| ■ <u></u>                                                                                                    | 民主互评信息填报 每页显示 10 ✔ 条记录 |                                               |                        |                       |                                 |      |            |  |  |  |  |  |  |  |
|                                                                                                    | · 须科申加                 | · 然 本 申 加 · · · · · · · · · · · · · · · · · · | 序号 学期                  | 资助学生姓名                | 提交日期                            | 完成状态 | ◎ 操作       |  |  |  |  |  |  |  |
| 1         201801         张六         2018-07-24 11:00:17         是         查告                                                                                                    |                        |                                               | 1 201801               | 张六                    | 2018-07-24 11:00:17             | 是    | 查看         |  |  |  |  |  |  |  |
| 2         201801         张五         2018-07-24 11:00:39         是         查看                                                                                                    |                        |                                               | 2 201801               | 张五                    | 2018-07-24 11:00:39             | 是    | 查看         |  |  |  |  |  |  |  |
| 3         201801         张思         2018-07-24 11:00:57         是 <th< th=""> <th< th=""></th<></th<>                                                                                                    |                        |                                               | 3 201801               | 张思                    | 2018-07-24 11:00:57             | 是    | 查看         |  |  |  |  |  |  |  |
| 4     201801     発二     香     FTQ                                                                                                    |                        |                                               | 4 201801               | 张二                    |                                 |      | <b>详</b> 议 |  |  |  |  |  |  |  |

| 消费情况<br>3.个人购买使用手机价格<br>● ◎3000元以上<br>● ◎1000-3000元<br>● ◎1000元以下     |  |
|-----------------------------------------------------------------------|--|
| 4.是否拥有多件品牌服装、化妆品、鞋、帽、包等<br>● <sup>③</sup> 有<br>● <sup>○</sup> 无       |  |
| 5.每月平均伙食开支费用<br>● ●高于一般水平<br>● ○等于一般水平<br>● ○低于一般水平                   |  |
| <ul> <li>6.是否出入高档酒店、娱乐场所等高消费场所</li> <li>● ③有</li> <li>● ○元</li> </ul> |  |
| <b>评议人职务:</b>                                                         |  |

民主评议完成后点击"提交",提交后"完成状态"显示"是",表明已完成评议,可查看到完成评议的时间,在 "操作"栏里可查看评议内容。

|                     |      | $\sim$ |
|---------------------|------|--------|
| 提交日期                | 完成状态 | ✿ 操作   |
| 2018-07-24 11:00:17 | 是    | 查看     |
| 2018-07-24 11:00:39 | 是    | 查看     |
| 2018-07-24 11:00:57 | 是    | 查看     |
| 2018-07-31 17:31:48 | 是    | 查看     |

# 六、资料审批

#### 1.辅导员账号篇

辅导员审核审批工作内容为:①审核学生填写的量化测 评指标信息和学籍信息是否完成、正确;②审核学生上传的 佐证资料是否齐全、真实有效;③将信息有误或不齐全的学 生信息退回重填并再次审核。

#### 具体操作如下:

点击"资料审批">"统计信息",对学生信息进行查 看以及审核。

| ▲ 用户管理 ∨   | ● 全部查询 🦳 按学号查询 🦳 按身份证查询 🦳 按姓名查询   |      |
|------------|-----------------------------------|------|
| ▲ 民主评议管理 ~ | 学校名称: 福州大学 ♥ 学院名称: 临床医学系 ♥ 年级: 20 | 18   |
| ● 资料审批     | 资助类型:全部类型 💙 审批状态:全部状态 💙 认定状态:     | 全部状  |
| 统计信息 (1)   | 客观分数和互评分排名差异情况:全部状态               |      |
| - 报表导出     | 学生信息列表                            |      |
| (          | 每页显示 10 ✔ 条记录 □全选 信息无误 退回重填       |      |
|            | 序号 姓名 审批状态 章 遵何 🗄                 | 差异情况 |
|            | □1 赵丽颖 未审核 信息无误 查查 退回重填           | 正常   |
|            | □2 赵又延 未审核 信息无误 查看 退回重填           | 正常   |
|            | □3 张一 未审核 信息无误 查看 退回重垃            | 正常   |
|            | 4 张二 未审核 信息无误 杏若 退回重填             | 正常   |
|            |                                   |      |

批量确认:勾选已审核的学生信息,批量确认信息无 <u>误:若全部查看审核完毕\_可</u>批量勾选"全选"后点

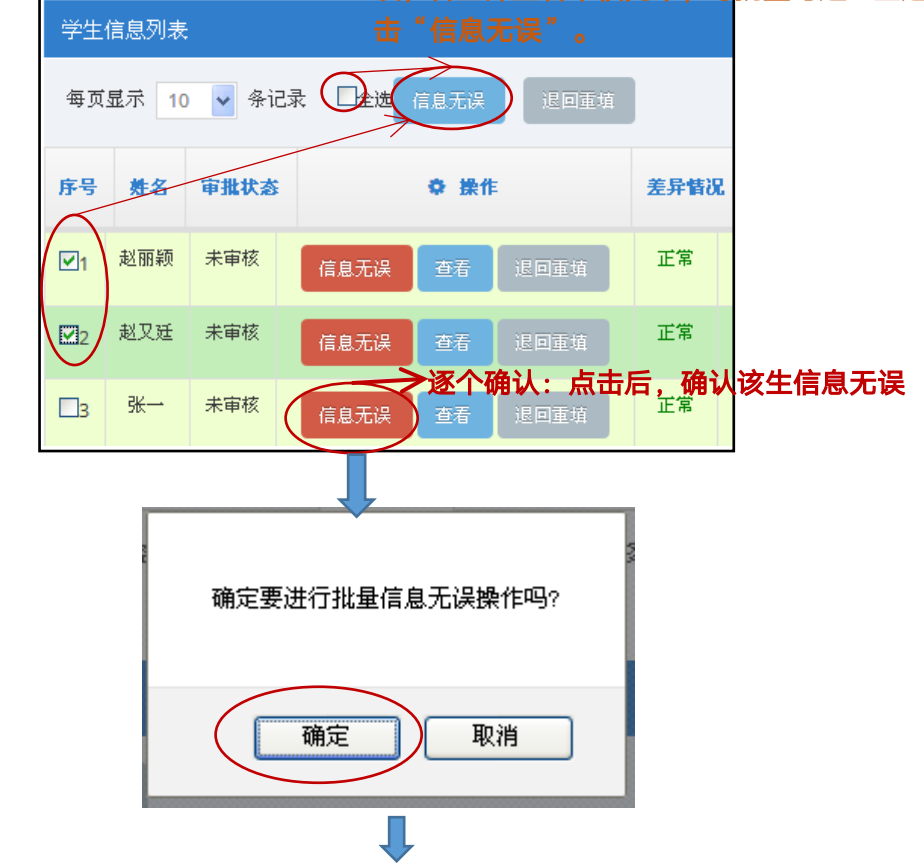

审核通过的学生,"信息无误"的按键会消失,审批状态显示为"已审核"。若信息有误可点击"退回重填",学 生可以重新填写正确的信息并再次提交,辅导员可以再次进 行审核确认。**若在审核通过后发现仍有错误**,依然可以点击 "退回重填",审批状态会返回到"未审核",可以重新对 该生进行审核,再次点击"退回重填",即可退回学生重填。

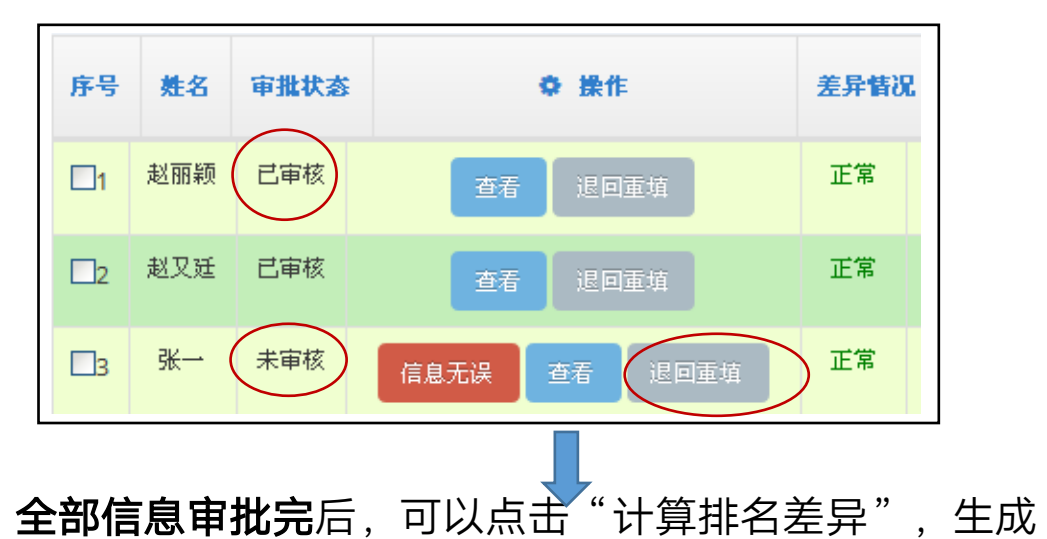

差异情况名单。

| 请输入查询参数          |            |        |       | 查询 计算排行 | 名差异  | 高校本专科国家助学金名单 | 助学金公示名单 |
|------------------|------------|--------|-------|---------|------|--------------|---------|
| ● 全部查询 🦳 按学号查询 🤇 | 按身份        | )证查询 ( | 安姓名查讨 | 间       |      |              |         |
|                  |            |        |       |         |      | _            |         |
|                  | 序号         | 姓名     | 审批状态  | ♥ 操作    | 差异情况 |              |         |
|                  | <b>—</b> 1 | 赵丽颖    | 已审核   | 查看 退回重填 | 正常   |              |         |
|                  | Dz         | 赵又廷    | 已审核   | 查看 泥回重填 | 正常   |              |         |
|                  | В          | 张一     | 已审核   | 查看 退回重填 | 正常   |              |         |
|                  | 4          | 张二     | 已审核   | 查看 追回重填 | 正常   |              |         |
|                  | □5         | 张六     | 已审核   | 查看 迟回重埴 | 正常   |              |         |
|                  | □6         | 张五     | 已审核   | 查看 退回重填 | 正常   |              |         |
|                  | 7          | 张思     | 已审核   | 查看 记回重填 | 异常   |              |         |
|                  | □8         | 赵四     | 已审核   | 查看 迟回重填 | 正常   |              |         |

若填报量化测评指标分数和民主评议分数排名差异超 过了学校设定的阈值,差异情况会显示异常。显示异常状态

的学生,辅导员应查看学生填报的信息是否真实、正确,若 有误应退回重填。若信息无误或无法判断的情况下显示差异 情况异常,由院系账号确认差异情况。

#### 2.院系账号篇

院系账号审核审批工作内容为:对所有的学生填报的信息特别是"差异情况"显示"异常"的学生信息进行确认。 院系相关领导指定专人通过家访、访谈等方式确认学生填报 的信息是否真实、准确。若真实准确,确认学生信息异常数 据测评无误;若不准确,引导学生应正确填写信息,并将学 生信息退回重填。

#### 具体操作如下:

点击"资料审批">"统计信息",查看异常状态的学 生信息。

| ◎ 资料审批 | 学校名                         | 3 <b>称:</b> 福/ | ∜大学 ✓           | <b>学院名称:</b> 临床 | 医学系 🖌  | 年级: 全部            |  |
|--------|-----------------------------|----------------|-----------------|-----------------|--------|-------------------|--|
| 统计信息   | 资助约                         | <b>性型:</b> 全部  | 鄂类型             | ▼ 审批状态: 3       | 全部状态 🔽 | <b>认定状态:</b> 全部状态 |  |
| 报表导出   | 客观乡                         | 一数和互许          | <b>F</b> 分排名差异情 | <b>祝:</b> 全部状态  | ~      |                   |  |
|        | 学生化                         | 言息列表           | :               |                 |        |                   |  |
|        | 每页显示 10 🗸 条记录 🔤全选 测评无误 退回重填 |                |                 |                 |        |                   |  |
|        | 序号                          | 姓名             | 审批状态            | 0               | 操作     | 差异情况              |  |
|        | <b>1</b>                    | 赵丽颖            | 已审核             | 查看              | 退回重填   | 正常                |  |
|        | 2                           | 赵又廷            | 已审核             | 查看              | 退回重填   | 正常                |  |
|        | 3                           | 张→             | 已审核             | 查看              | 退回重填   | 正常                |  |
|        | □4                          | 张二             | 未审核             | 查看              | 退回重填   | 正常                |  |
|        | 5                           | 张六             | 已审核             | 测评无误 查          | 语 退回道  | <sub>臣填</sub> 异常  |  |

院系负责人指定专人对**已审核状态的异常学生**进行访 谈、家访等,确认学生填报信息是否真实、准确。

①若学生信息真实准确,点击"测评无误",表示学生 填写的信息以及差异情况无误,差异情况标记将从"异常" 显示为"正常"。

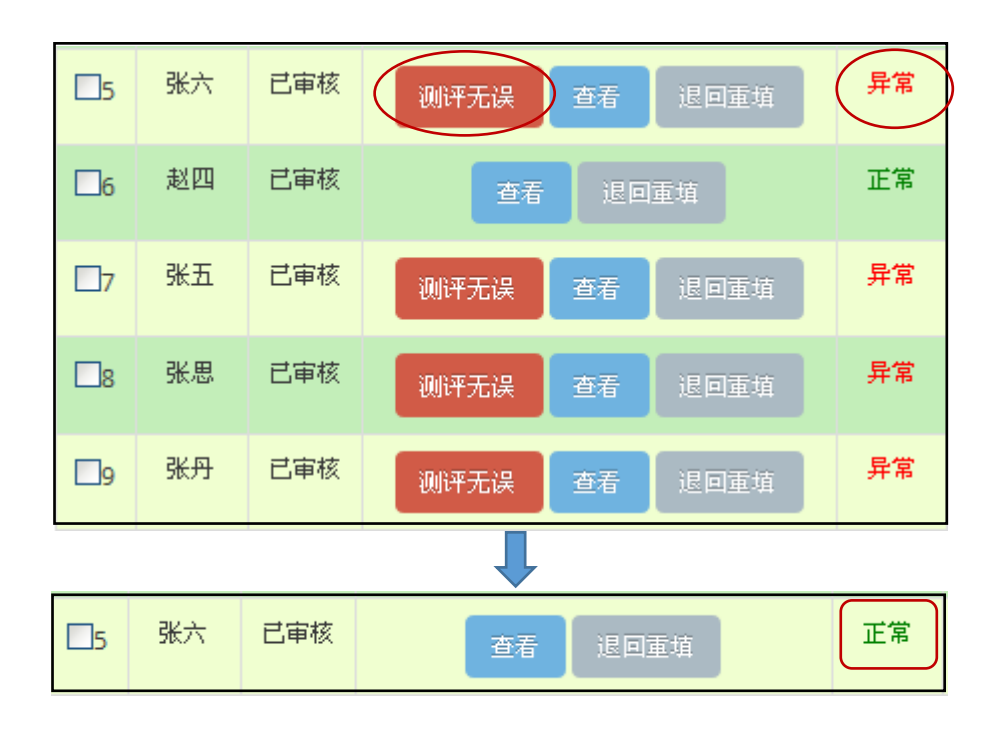

②若学生信息不准确、不真实,院系账号点击"退回重 填",审批状态由"已审核"标记显示为"未审核"。学生 需要重新填写正确的信息,再次辅导员重新审核。

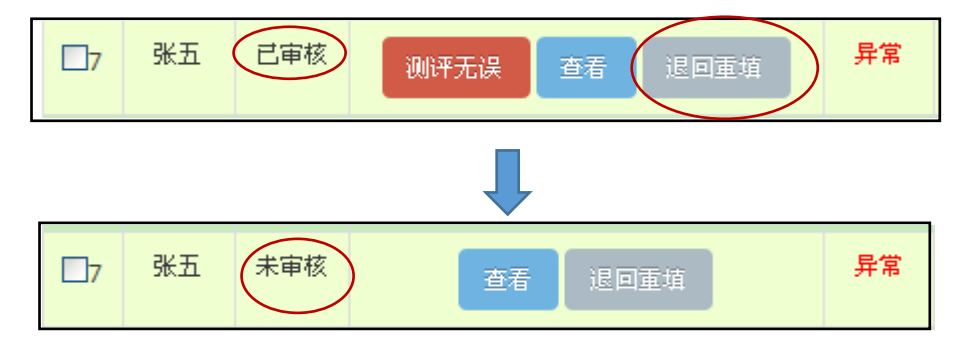

院系账号将所有异常数据都必须确认完毕。

## 3.学校账号篇

学校账号审核审批工作内容为:全校范围内按照分数切 线认定家庭经济困难等级,按照分数分为特困学生,一般贫 困学生,其他困难学生。**对没有意愿申请国家助学金的学生 仅记录测评认定结果**;将愿意申请国家助学金且有等级认定 结果的学生进行国家助学金名单的确认。生成国家助学金公 示名单后进行公示,对特殊情况或有异议的学生进行微调, 完成后确认最终助学金名单。

**注意**:家庭经济特别困难学生约占全校在校生的 5%, 一般贫困学生约占全校在校生的 15%,以上困难类型申请享 受国家助学金;其他困难学生可由各高校根据当年家庭经济 困难学生实际人数情况自行设定,最高可占全校在校生 25%,以上困难类型可申请享受国家励志奖学金及其他学生 资助;三种类型的家庭经济困难学生形成家庭经济困难情况 数据库最高可占全校在校生数的 45%。

各校可结合往年家庭经济困难学生人数情况进行切线。 所有的兜底对象都必须直接认定为家庭经济特别困难,根据 实际情况,不受限于 5%,享受一档国家助学金;兜底对象 比例不足特困比例的 5%时,可由量化测评指标分数从高到 低递补至 5%左右。

例:某校学生数量为10000人,兜底对象约400人。
400名兜底对象都以满分状态进入特困学生线内,在切线再从量化测评指标分数切线从高到低补充约100人,增补为家庭经济特别困难学生,共500人,约占在校生的5%左右,可享受一档国家助学金4000元/年;量化测评指标分数排名第5.1%-20%约1500人左右,切线为家庭经济一般贫困,可享受二档国家助学金2500元/年;量化测评指标分数排名

第 20.1%-45%约 2500 人(最高可设置成 45%,学校结合 实际情况自行确定),切线为其他家庭经济困难,可申请享 受国家励志奖学金及其他学生资助。量化测评指标分数排名 45%以后,切线认定为家庭经济不困难。

|          | - 0%    |
|----------|---------|
| 特困       | 0       |
| 机分田      | ¥J 5%   |
| 一版负函     |         |
|          | - 約20%  |
| 其他家庭经济困难 |         |
|          | - 约 45% |
|          | 23 1070 |

# 具体操作如下:

| 資料审批 ∨   | · 资助类型: 全部类型 ♥ 审批状态: 全部状态 ♥ 认定状态: 全部状态 ♥ 是否申请国家助学会: 全部状态 ♥ 是否申请国家文学会: 全部状态 ♥ 是否判证明                                                 |
|----------|----------------------------------------------------------------------------------------------------|
| 统计信息     | 客观分数和互评分排名差异情况:全部状态                                                                                                    |
| - 报表导出   | 学生信息列表                                                                                                    |
| - 认定结果变更 | 每页显示 10 🗸 条论2 (3)                                                                                                    |
|          | 全选         50         分数         过算百分比         90         %         特别困难线(分数)         一般困难线(分数)         一般其他家庭经济困难线(分数)         切线 |

点击"资料审批">"统计信息",按照分数测算百分 比,输入分数后点击"试算百分比",可得出该分数对应的

贫困等级的占比。

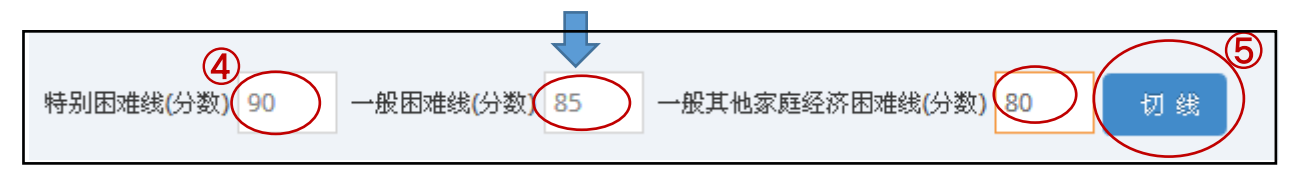

根据各高校的自身情况测算百分比,将对应的分数填入 框内,点击"切线"。

| 请输入查询参数                         | 查询     计算排名差异     高校本专科国家助学金名单     助学金公示名单 |
|---------------------------------|--------------------------------------------|
| ● 全部查询 ● 按学号查询 ● 按身份证查询 ● 按姓名查询 |                                            |
| 学校名称:福州大学 💙 学院名称:全部             | ▼ 年级: 全部 ▼ 专业名称: ▼ 班级名称: ▼ 野銀名称: ▼         |
| 资助类型: 全部类型 ▼ 审批状态: 已审核 ▼ 认定状态:  | 特别困难 ♥ 是否申请国家助学金: 否                        |
| 客观分数和互评分排名差异情况:全部状态             |                                            |

"一般困难""其他家庭经济困难""不困难"四种等级。 对认定状态为"特别困难"、"一般困难"、"其他家 庭经济困难"而**没有意愿申请国家助学金的同学**,可以分别 "导出 Excel"做存档。

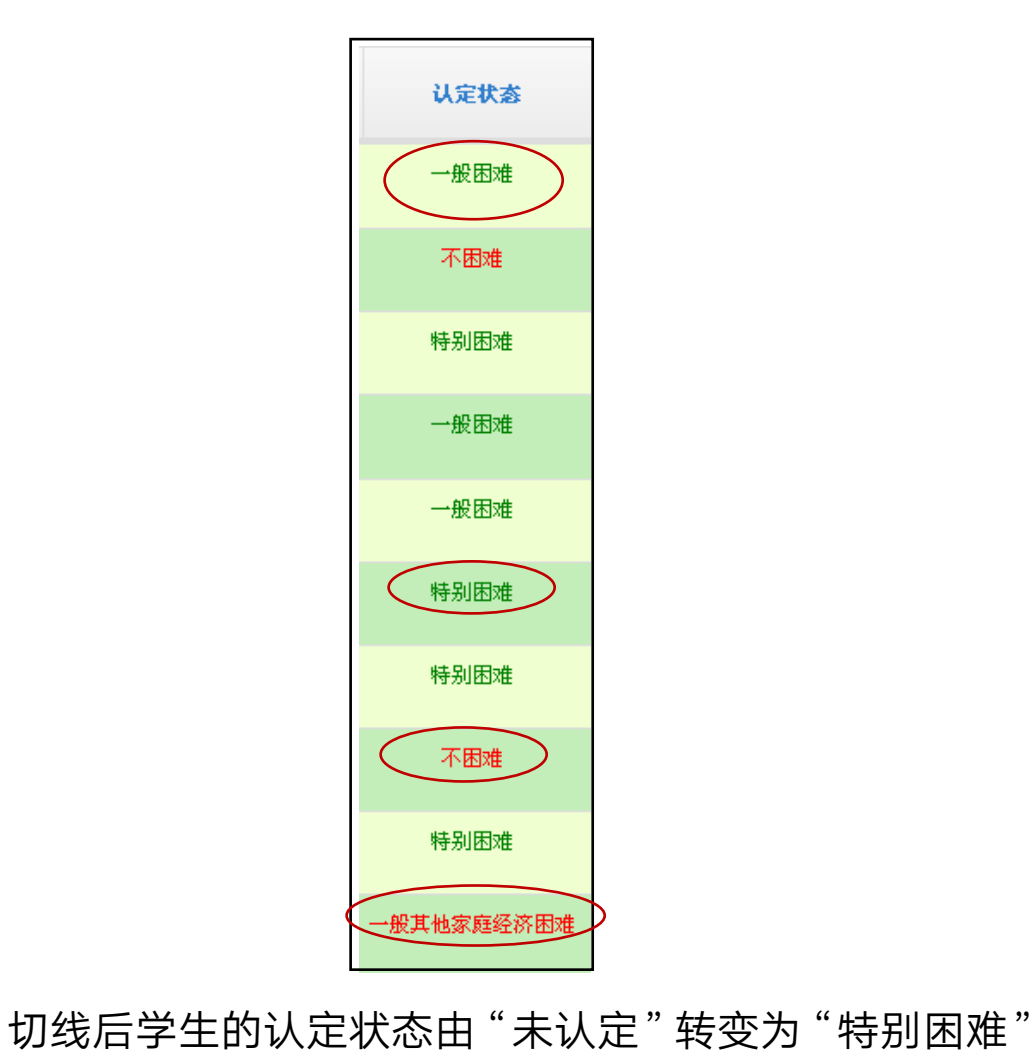

| 请输入查询参数                      | 查询 计算排名差异      | 高校本专科国家助学金名单 | 助学金公示名单              |  |  |  |  |  |
|------------------------------|----------------|--------------|----------------------|--|--|--|--|--|
| ● 全部查询 ● 按学号查询 ● 按姓名查询       |                |              |                      |  |  |  |  |  |
| 学校名称: 福州大学 ♥ 学院名称: 全部        | ➤ 年级: 全部 ➤ 专业( | 3称: 🛛 🖌 班级名称 | ₩ V 导出Excel          |  |  |  |  |  |
| 资助类型:全部类型 💙 审批状态: 已审核 🗸 认定状态 | : 一般困难         | 申请国家助学金:否    | 是否申请国家奖学金:全部状态 🎽 是否勤 |  |  |  |  |  |
| 客观分数和互评分排名差异情况:全部状态          |                |              |                      |  |  |  |  |  |

| 请输入查询参数                                                | 查询         | 计算排名差异            | 高校本专科国家助学金名单  | 助学金公示名单   |              |  |  |  |
|--------------------------------------------------------|------------|-------------------|---------------|-----------|--------------|--|--|--|
| <ul> <li>全部查询</li> <li>按学号查询</li> <li>按姓名查询</li> </ul> |            |                   |               |           |              |  |  |  |
| 学校名称:福州大学 Y院名称:全部                                      | ▶ 年级: 全    | 部 🔺 牟州            | 2名称: 💙 班级:    | 名称: 💙     | 导出Excel      |  |  |  |
| 资助类型: 全部类型 ▼ 审批状态: 已审核 ▼ 认定                            | 状态: 一般其他家! | 在经济困难 <b>)</b> 是召 | 5申请国家助学金: 否 💙 | 是否申请国家奖学金 | : 全部状态 💙 是否勤 |  |  |  |
| 客观分数和互评分排名差异情况: 全部状态                                   |            |                   |               |           |              |  |  |  |

点击"高校本专科国家助学金名单"和"助学金公示名 单",可分别下载名单查看。也可以点击"导出 Excel"和 "下载图片",对学生资料进行存档。("下载图片"是可 将证明材料统一下载存档)

|   | 查询 计算排名差异 高校本专科国家助学全名单 助学全公示名单                                    |
|---|-------------------------------------------------------------------|
| * | 年級:     全部     ◆     班級名称:     ◆     导出Excel     导入Excel     下载图片 |
|   | 查看核对名单后进行公示公示时间不低于5个工作日。                                          |

(详见公示操作方法见"站内信管理")**在公示期间有异议** 的学生需要修改,可在"认定结果变更"模块中进行修改。

| ■ 资料审批 ∨        | 审批状态: | 全部状态 💙 认定状态         | : 全部状态            | ▶ 是否申请国家期 | 功学金: 全部状态 💙 🗜 |  |  |  |  |
|-----------------|-------|---------------------|-------------------|-----------|---------------|--|--|--|--|
| 统计信息            | 客观分数和 | <b>江评分排名差异情况:</b> 全 |                   |           |               |  |  |  |  |
| 报表导出            | 学生信息列 | 学生信息列表              |                   |           |               |  |  |  |  |
| ↓ 认定结果变更<br>《 1 | 每页显示  | 每页显示 10 ✔ 条记录 □全选   |                   |           |               |  |  |  |  |
|                 | 序号 姓名 | <b>宿田</b> 北伏态       | ✿ <b>操</b> 作<br>② | 差异情况      | 认定状态          |  |  |  |  |
|                 | □1 孙总 | 三 以定变更 认定           | 变更 变更记录           | 异常        | 一般其他家庭经济困难    |  |  |  |  |
|                 | □2 张小 | 崩<br>以定变更<br>以定     | 变更 变更记录           | 异常        | 特别困难          |  |  |  |  |
|                 | □3 张三 | # 以定変更 以定           | 变更 变更记录           | 正常        | 一般其他家庭经济困难    |  |  |  |  |
|                 | 4 杨边  | t <b>认定变更</b> 认定    | 变更 变更记录           | 未检查排名差异情况 | 一般困难          |  |  |  |  |

点击"资料审批">"认定结果变更",在"操作"栏 目里点击"认定变更"。变更后审批状态由"已审核"修改 为"认定变更","认定状态"也随之变更。

|        | ×                                     |
|--------|---------------------------------------|
| 原资助类型: | →般其他家庭经济困难 现资助类型: 特别困难 🗸              |
|        | 在家访中得知该生存在家庭特别困难的情况,经讨论评定修<br>改为特别困难。 |
| 修改原因:  |                                       |
|        | .::<br>确定 关闭                          |

点击"认定变更"后出现此框,选择"现资助类型"后 填写原因,完成后点击"确定"即可。变更日志可在"变更 记录"里查看。\_\_\_

|       | <b>_</b> 9 | 何玲  | 认定变     | 更 认定变更 变更记录         |   |  |
|-------|------------|-----|---------|---------------------|---|--|
| 点击"   | 变更         | 记录" | 」<br>可查 | ē看变更日志。             |   |  |
|       |            |     |         | L                   |   |  |
|       |            |     |         |                     | _ |  |
|       |            |     |         | ×                   |   |  |
|       |            | 学   | 生认知     | 定修改信息记录             |   |  |
|       |            |     | 姓名:     | 何玲                  |   |  |
|       | 学期:        |     | 学期:     | 2018年第二学期           |   |  |
|       | 身份证号码:     |     |         | 322945199918208403  |   |  |
|       | 原资助等级:     |     |         | 不困难                 |   |  |
|       | 现资助等级:     |     | 助等级:    | 特别困难                |   |  |
| 提交时间: |            |     | 芝时间:    | 2018-08-01 19:58:05 |   |  |
| 葉作人:  |            |     | 操作人:    | 张永亮                 |   |  |
|       | 修改原因:      |     |         | 在家访中得知该生存在家庭特别困难的   |   |  |
|       |            |     |         | 情况,经讨论评定修改为特别困难。    |   |  |
|       |            |     |         | 关闭                  |   |  |

**注意:**认定结果变更仅学校账号可操作,认定变更需严 谨公正,认定修改记录里将记录变更情况、操作人等具体信 息。变更操作人默认为管理账号授权人,请注意妥善管理账 号。

此操作培训材料仅各账号管理者可查看。若对操作存在 疑问,可拨打 4000096095 进行咨询,很高兴为您解答。

联系人: 兴业消费金融股份公司 朱晓芸 联系电话: 17606090297